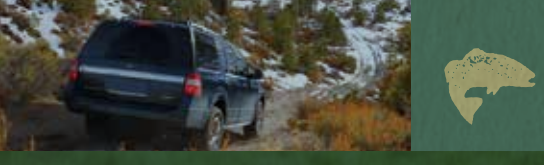

This Quick Reference Guide is not intended to replace your vehicle Owner's Manual which contains more detailed information concerning the features of your vehicle, as well as important safety warnings designed to help reduce the risk of injury to you and your passengers. Please read your entire Owner's Manual carefully as you begin learning about your new vehicle and refer to the appropriate chapters when questions arise.

All information contained in this Quick Reference Guide was accurate at the time of duplication. We reserve the right to change features, operation and/ or functionality of any vehicle specification at any time. Your Ford dealer is the best source for the most current information. For detailed operating and safety information, please consult your Owner's Manual.

WARNING: Driving while distracted can result in loss of vehicle control, crash and injury. We strongly recommend that you use extreme caution when using any device that may take your focus off the road. Your primary responsibility is the safe operation of your vehicle. We recommend against the use of any hand-held device while driving and encourage the use of voice-operated systems when possible. Make sure you are aware of all applicable local laws that may affect the use of electronic devices while driving.

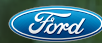

### LEARN MORE ABOUT YOUR NEW VEHICLE

Scan the country-appropriate QR code with your smartphone (make sure you have a scanner app installed) and you can access even more information about your vehicle.

ford.ca

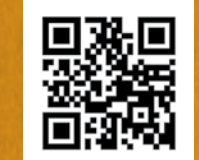

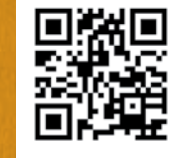

fordowner.com

### UNITED STATES

Ford Customer Relationship Center 1-800-392-3673 (FORD) (TDD for the hearing impaired: 1-800-232-5952) fordowner.com

@FordService

CANADA Ford Customer Relationship Centre 1-800-565-3673 (FORD)

@FordServiceCA

Expedition January 2015 Second Printing Quick Reference Guide Litho in U.S.A

### 2015

## QUICK REFERENCE GUIDE

EXPEDITION

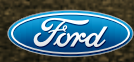

## COMMONLY USED SYNC VOICE COMMANDS

### BASIC COMMANDS

- What can I say?List of commands
- Main menu
- Previous page
- Next page
- Go back
- Exit
- Help
- PHONE
- Phone list of commands
- Call <name> on cell/
- at home/at work

  Call voicemail
- Do not disturb
- <On/Off>
- Listen to text messages (phone-dependent feature)

### 

# Navigation list of commands Destination <street address/home/favorites>

- Navigation voice <On/Off>
- Navigation voice volume
   <increase/decrease>
- Repeat instruction
- Show <map/north-up/ heading-up/3-D>
- Travel Link list of command
- TrafficWeather
- Fuel prices
- Sports
   <headlines/scores schedule>

### CLIMATE\*\*

- Climate control list of commands
  Climate <On/Off>
  Climate my temperature
- Climate automatic

- ENTERTAINMENT
  - Audio list of commands: You can also get detailed lists of commands for radio, USB, Bluetooth® audio, SiriusXM and SD card\*
    Radio

    <On/Off>
    FM <87.9-107.9>
    FM preset <#>

    CD

    Play track <1-512>
    Shuffle <CD/Off>

    USB

    Play song <name>
    Play album <name>
    SiriusXM

    <Channel name>
    Preset <#>
- \*if equipped \*\*available only with MyFord Touch

Some services may not be available in your area. For more complete information on SYNC, refer to your Owner's Manual, visit the website or call the toll-free number.

For U.S. customers, visit SyncMyRide.com or call 1-800-392-3673 (select Option 1 or 2 for language, then Option 3). For Canadian customers, visit SyncMyRide.ca or call 1-800-565-3673 (select Option 1 or 2 for language, then Option 3).

### TABLE OF CONTENTS

INSTRUMENT PANEL (4 – 9) SYNC (10 – 11) SYNC WITH MYFORD TOUCH (12 – 14) COMFORT (15 – 17) CONVENIENCE (18) ESSENTIAL FEATURES (19)

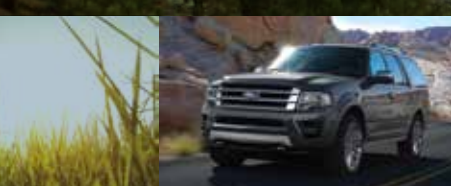

#### ROADSIDE ASSISTANCE

Your new Ford Expedition comes with the assurance and support of 24-hour emergency roadside assistance. To receive roadside assistance in the United States, call 1-800-241-3673. In Canada, call 1-800-665-2006.

### **INSTRUMENT PANEL**

 $\gg$ 

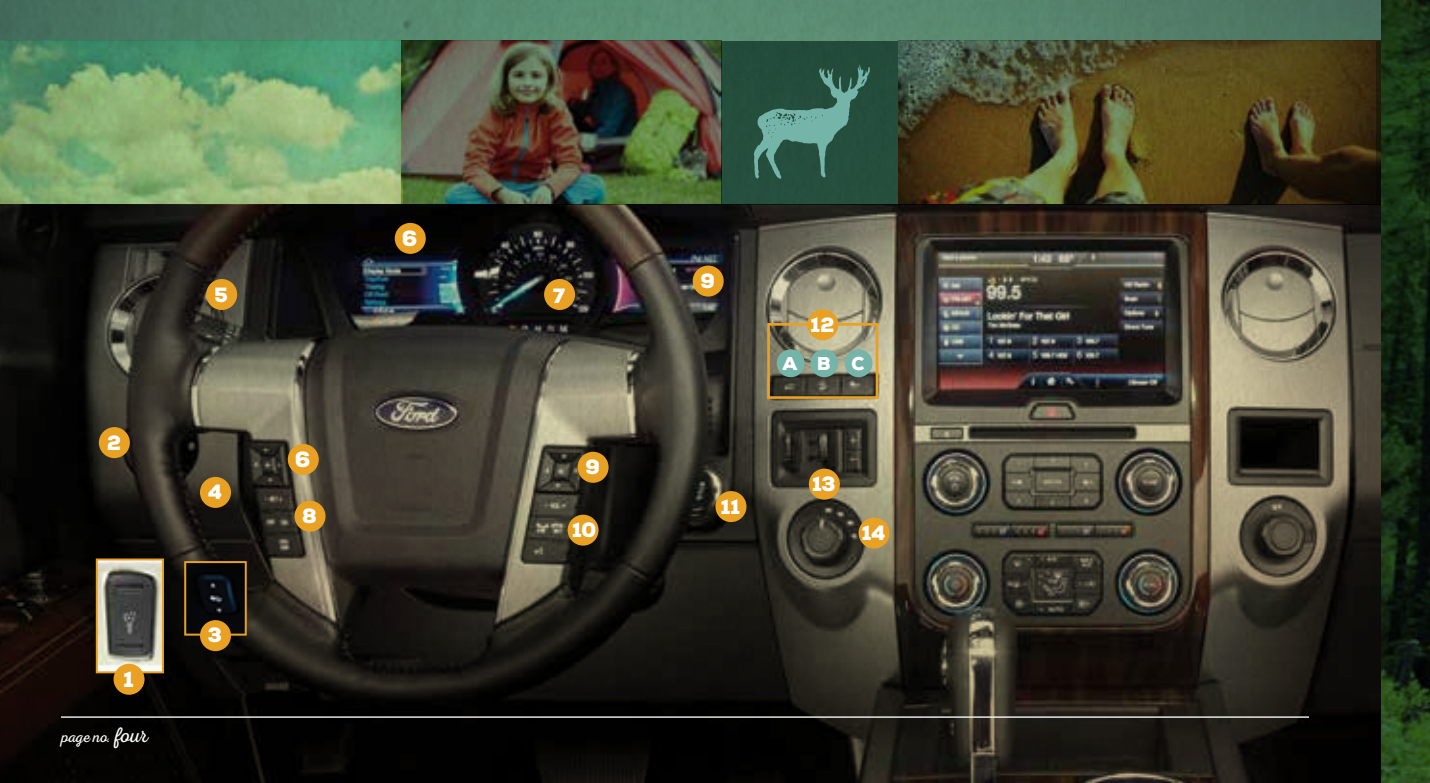

### **1** INSTRUMENT LIGHTING DIMMER

Press and hold the top of the control to switch on the interior courtesy lamps. Press and hold the bottom of the press and hold the bottom of the

control to switch off the interior lamps.

### 2 LIGHTING CONTROL

O Switches off the headlamps.

P€ Switches the parking lamps on.

- D Switches the headlamps on.
- 10 Pull the control toward you to switch the fog lamps on.

### 3 POWER-ADJUSTABLE FOOT PEDALS\*

lets you move your brake and accelerator pedals. Depending on your controls, press the  $\triangle$  or  $\triangleright$  arrow to move the pedals closer to you or the  $\bigtriangledown$  or  $\triangleleft$  arrow to move the pedals away from you. Adjust the pedals only after you stop the vehicle and place the transmission in park (P).

#### **4** TILT AND TELESCOPING STEERING COLUMN

lets you adjust the position of the steering column. Use the 4-way control on the side of the steering column. The column automatically moves to the full up position when you switch the ignition off. It returns to the previous position when you switch the ignition on. You can switch this feature off in the information display. For more details about your information display functions, please see your *Owner's Manual*.

### **5 WINDSHIELD WIPERS AND WASHERS**

Rotate the end of the control away from you to increase the wiper speed and toward you to decrease the wiper speed.

- To use the washer feature, push the end of the lever.
- To operate the rear window wiper, rotate the control.

For a rear wash cycle, rotate and hold the rear wiper control to either the top or bottom position.

**Note:** For optimal wiper performance, clean your blades and glass regularly.

### 6 LEFT VEHICLE INFORMATION DISPLAY

provides important vehicle information through a constant monitoring of vehicle systems. The system notifies you of potential vehicle problems by displaying system warnings followed by a long indicator tone.

Use the left-hand, 5-way controls on your steering wheel to scroll through, highlight and make minor adjustments within a selected menu.

For more details about your information display functions, refer to your *Owner's Manual*.

### **7| SERVICE ENGINE SOON LIGHT**

() lights briefly when you switch the ignition on. If it remains on or blinks after you start the engine, the On-Board Diagnostics (OBD-II) system detects a problem. Drive in a moderate fashion and contact an authorized dealer as soon as possible.

### 8 CRUISE CONTROL

To set the speed

A. Press and release ON.

B. Accelerate to the desired speed.

C. Press SET+ and take your foot off the accelerator.

To set a higher or lower speed, either press and hold or press SET+ or SET- repeatedly until you reach the desired speed.

To cancel a set speed, tap the brake pedal. The set speed will not be erased.

To return to a previously set speed, press RSM.

To switch off, press OFF or switch the ignition off.

## ≫>

### **INSTRUMENT PANEL** (continued)

### 9 RIGHT VEHICLE INFORMATION DISPLAY\*

provides information about Entertainment, Phone, Climate and Navigation\*. Use the right-hand, 5-way controls located on your steering wheel to scroll through, highlight and make minor adjustments within a selected menu. For more information, refer to the *MyFord Touch* chapter in your *Owner's Manual*.

### **10 | STEERING WHEEL CONTROLS**

Press VOL+ or VOL- to increase or decrease your volume level. Press SEK to access the previous or next radio station, CD track or preset satellite radio channel.

Press OK repeatedly to access all possible media sources.

Press 🖏 to access voice recognition\*.

Press 🕐 to access SYNC<sup>®</sup> phone features.

**Note:** Some of your steering wheel media controls may vary. See the Steering Wheel chapter in your Owner's Manual for more details.

### **11 PUSH BUTTON START\***

allows you to start your vehicle by pressing the START STOP button while fully pressing down on the brake pedal. If you leave your vehicle idling for an extended period of time, it automatically shuts down. Before the engine shuts down, a message appears in the information display, allowing the driver to override the shutdown feature. Press the button again to switch the engine off.

**Note:** Your intelligent access transmitter must be inside the vehicle for the ignition to start. Keyless warning alert sounds the horn twice when you exit the vehicle with the intelligent access transmitter and the keyless vehicle is on.

### 12 CONTROLS\*

- A. POWER LIFTGATE CONTROL\* lets you open or close your power liftgate from the driver seat. To use, press the control.
- B. HILL START ASSIST keeps your vehicle stationary long enough to move your foot from the brake pedal to the accelerator pedal when your vehicle is on a slope. Press the control to switch this feature off. It turns back on automatically after you re-start your vehicle.
- C. ADVANCETRAC® WITH RSC® (ROLL STABILITY CONTROL™) automatically activates when you start your engine and helps you keep control of your vehicle when on a slippery surface. The electronic stability control portion of the system helps avoid skids and lateral slides, while the roll stability control helps avoid a vehicle rollover. The traction control system helps avoid drive wheel spin and loss of traction.

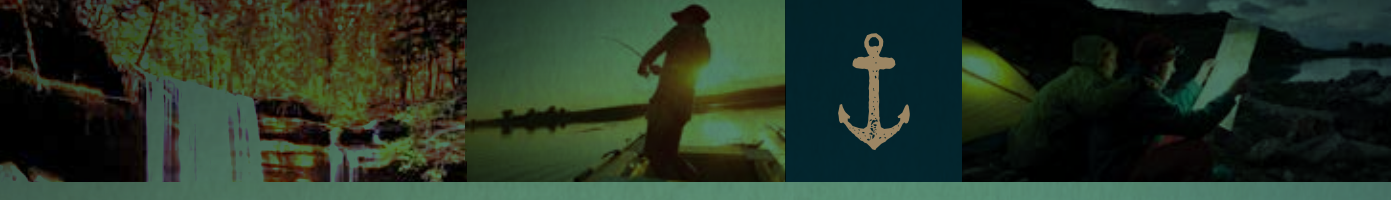

### 12 CONTROLS\* (CONTINUED)

TRAILER SWAY CONTROL\* applies your vehicle brakes at individual wheels and, if necessary, reduces engine power. If the trailer begins to sway, the stability control light flashes and the message TRAILER SWAY REDUCE SPEED appears in the information display. The first thing to do is slow down your vehicle, then pull safely to the side of the road and check for proper tongue load and trailer load distribution. For more information, please refer to the *Towing* chapter in your *Owner's Manual*.

#### **13 INTEGRATED TRAILER BRAKE CONTROLLER\***

assists in smooth and effective trailer braking by powering the trailer's electric or electric over hydraulic brakes with a proportional output based on the towing vehicle's brake pressure.

Use the GAIN adjustment buttons to increase or decrease the braking feature's power output to the trailer.

Adjust the GAIN by pressing the GAIN + or GAIN – buttons to increase or decrease the setting to the desired starting point.

- A GAIN setting of 6.0 is a good starting point for heavier loads.
- To test the adjusted GAIN setting:
- In a traffic-free environment, tow the trailer on a dry, level surface at a speed of 20-25 mph (30-40 km/h) and squeeze the manual control lever completely.

 If the trailer wheels lock up (the tires will squeal), reduce the GAIN setting. If the trailer wheels turn freely, increase the GAIN setting.

• The proper GAIN setting will be at the point just below trailer wheel lock-up. If towing a heavier trailer, trailer wheel lockup may not be attainable even with the maximum GAIN setting of 10.

For more information, please refer to the *Towing* chapter in your *Owner's Manual.* 

#### 14 FOUR-WHEEL DRIVE (4WD)\*

Operates in four modes for a variety of road conditions:

**2H (4X2)** mode delivers power to the rear wheels only, that is appropriate for normal, on-road driving on dry pavement and provides the best fuel economy.

**4A (4X4 AUTO)** mode provides electronic control four-wheel drive with power delivered to all four wheels, as required, for increased traction. This mode is appropriate for all on-road driving conditions, such as dry road surfaces, wet pavement, snow and gravel.

**4H (4X4)** mode provides electronically locked four-wheel drive power to all four wheels. This position is not recommended for use on dry pavement and is only intended for severe winter or off-road conditions, such as deep snow, ice or shallow sand.

**4L (4X4)** mode provides electronically locked four-wheel drive when extra power at reduced speeds is needed. Use this mode for off-road, low-speed operation, such as climbing steep grades, pulling a boat out of the water and more. Refer to the *Four-Wheel Drive (4WD)* chapter in your *Owner's Manual*.

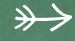

### **INSTRUMENT PANEL** (continued)

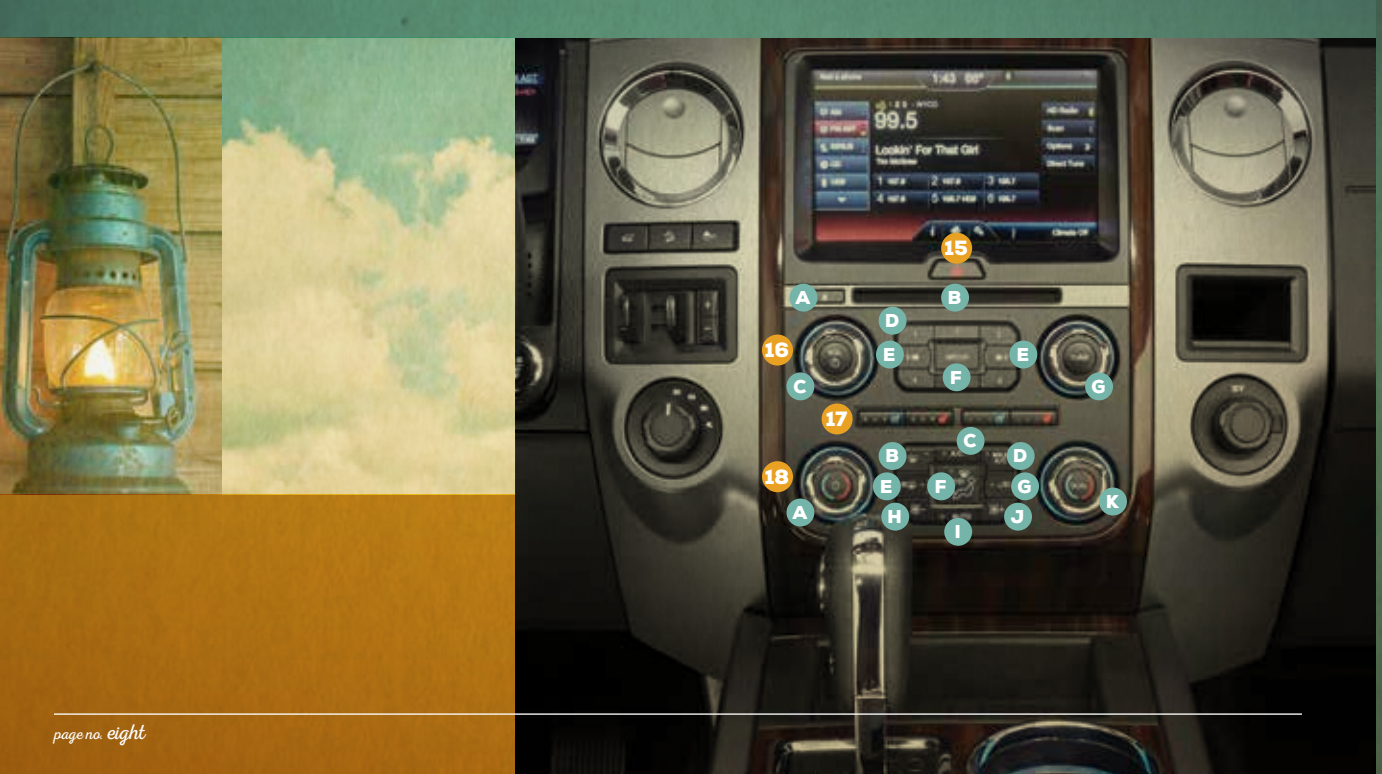

### **15 HAZARD CONTROL**

#### **16 AUDIO SYSTEM CONTROLS**

- A. EJECT: Press to eject a CD.
- B. CD SLOT: Insert a CD.
- C. VOL and SYSTEM POWER: Press to switch the system on and off. Rotate the control to adjust the volume.
- **D. PRESETS:** Store your favorite radio stations. To store a radio station, tune to the station, then press and hold a preset button until sound returns.
- **E. SEEK:** Press SEEK To access the previous or next radio station, CD track or preset satellite radio channel.
- F. MEDIA: Press to access different audio modes, such as AM, FM and A/V Input.
- **G. TUNE:** Turn the control to search through the radio frequency band manually.

### **17 CLIMATE CONTROLLED SEATS\***

Press the heated for cooled of button repeatedly to cycle through the highest setting to the lowest and off. The left bank of buttons are for the driver, while the right bank of buttons are for the front passenger. More indicator lights mean higher settings. You can also use the controls in the MyFord Touch touchscreen.

### 18 CLIMATE CONTROLS

- A. FRONT FAN SPEED CONTROL: Rotate to increase or decrease air flow.
- **B. DEFROST:** Press to distribute air to the windshield vents and de-mister.
- C. A/C: Press to switch the air conditioning system on and off.
- D. MAX A/C: Press for maximum cooling.
- E. HEATED REAR WINDOW: Press to switch on the rear defrost.
- F. AIR DISTRIBUTION CONTROL: Press to switch airflow from the windshield, instrument panel, or footwell vents on or off. The system can distribute air through any combination of these vents.
- **G. RECIRCULATED AIR CONTROL:** Press to switch between outside air and recirculated air.
- H. FAN SPEED -: Press to decrease the volume of air circulated in the vehicle.
- I. AUTO: Press to switch on the automatic temperature control.
- J. FAN SPEED +: Press to increase the volume of air circulated in the vehicle.
- K. DUAL: Turn to increase or decrease the air temperature on the passenger side of the vehicle.

### SYNC®

## Getting Started with Your ${\bf SYNC}$ System

SYNC is a hands-free, voice recognition system used for entertainment, information and communication. **SYNC. Say the Word.** 

### BEFORE YOU GET STARTED

- 1. Set up your owner account at SyncMyRide.com (U.S.) or SyncMyRide.ca (Canada). Register by following the on-screen instructions. After registering, you can see what services you may be eligible for.
- 2. SYNC uses a wireless connection called \$ Bluetooth® to communicate with your phone. Switch on Bluetooth mode in your phone's menu options. This lets your phone find SYNC.

### PAIRING YOUR PHONE WITH SYNC

In order to use the many features of SYNC, such as making a phone call, you must first connect or pair your phone with SYNC.

### TO PAIR YOUR PHONE FOR THE FIRST TIME

- 1. Make sure that your vehicle is in park (P), then switch on your ignition and radio.
- 2. Press the phone button U. When the display indicates *No Phone Found*, press *OK*.
- 3. When Add Bluetooth Device? appears in the display, press OK.

- 4. When *Find SYNC* appears in the display, press *OK*. When prompted on your phone's display, enter the PIN provided by SYNC into your phone.
- 5. The display indicates when the pairing is successful.

*Note:* The system may prompt you to –

- Set your phone as the primary or favorite (the primary phone receives messages and voicemail).
- Download your phone book (required to use the full set of voice commands).

Switch on 911 Assist<sup>®</sup>.

### TIPS

- Make sure you accept the request from SYNC to access your phone.
- To pair subsequent phones, please refer to Pairing Subsequent Phones in the SYNC chapter of your Owner's Manual.
- If you are experiencing pairing problems, try performing a clean pairing by deleting your services from SYNC and deleting the SYNC connection from your phone, and then repeat the process.

**Note:** If you have SYNC<sup>®</sup> with MyFord Touch<sup>®</sup>\*, see the pairing instructions on page 12.

### USING YOUR PHONE WITH SYNC

**Note:** You must download your phone book to make phone calls with voice commands by name.

### MAKING A PHONE CALL

Use SYNC to make a phone call to anyone in your phone book by pressing the  $\bigotimes$  button and when prompted, say any of the following voice commands:

| Call <name></name>         | Call <name> at work</name> |
|----------------------------|----------------------------|
| Call <name> on cell</name> | Call <name> at home</name> |

For example, you could say "Call Jake Smith at home". SYNC repeats the command back to you and dials the number.

**Note:** You can also make phone calls by pressing the  $\psi_{\xi}^{\xi}$  button. When prompted, say the voice command "Dial", then verbally say the phone number.

### ANSWERING INCOMING CALLS

Whenever you have an incoming call, the name and number of the person calling appears in your display. Press the phone button  $\frown$  to answer an incoming call. You can hang up at any time by pressing and holding the phone button  $\frown$ .

### DO NOT DISTURB MODE

This feature blocks incoming calls and text messages and saves them for later. You still have access to outgoing calls when this feature is active. Say the voice command "Do not disturb on" to enable and "Do not disturb off" to disable.

### USING SYNC TO ACCESS DIGITAL MEDIA

SYNC has a media hub with multiple inputs allowing you to access personal media from your digital devices. Plug in your USB media devices such as phones and MP3 players and use SYNC to play all of your favorite music.

#### Using Voice Commands to Play Music

- 1. Plug your media player into your USB port.
- Press the \$\lefty\$ button. When prompted, say "USB", then follow-up saying one of the following voice commands:

| "Play all"                | "Play next song"                   |
|---------------------------|------------------------------------|
| "Play song <name>"</name> | " <b>Play album</b> <name>"</name> |

. The system repeats your command and then plays your selection.

### SYNC<sup>®</sup> WITH MYFORD TOUCH<sup>®\*</sup>

Use the four-corner, four-color touchscreen to explore and interact with your vehicle. The touchscreen works the same way traditional controls, knobs and buttons do. Press the various corners on your touchscreen to personalize the many features and settings of your vehicle all in one place, and press the home icon 💼 at any time to return to your home screen. The system provides easy interaction with your cellular phone, multimedia entertainment, climate controls and navigation system\*.

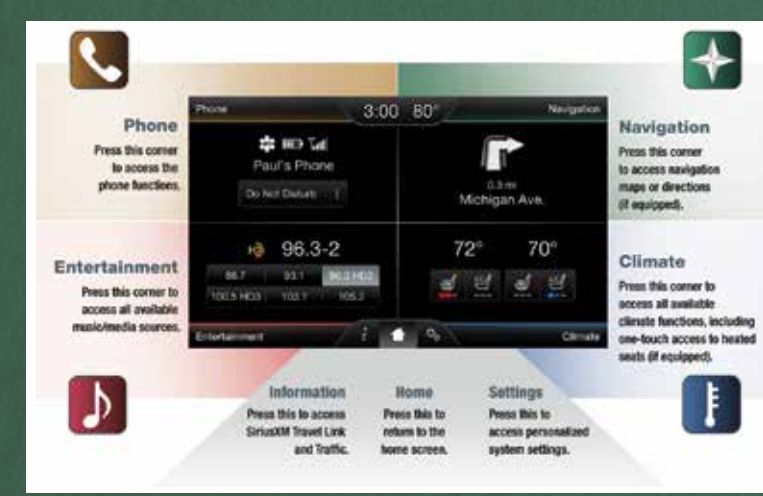

A Revolutionary Way to Connect with Your Vehicle.

#### PAIRING YOUR PHONE WITH MYFORD TOUCH

Pair your phone to SYNC before using MyFord Touch. Make sure that your vehicle is in park (P) and you switch on both your ignition and radio.

- 1. Touch Add Phone in the upper left corner of the touchscreen.
- 2. Make sure that you switch on Bluetooth in your cellular phone.
- 3. Select SYNC on your cellular phone and a six-digit PIN appears on your device.
- 4. You may be prompted to enter a PIN on your device. To pair, enter the PIN displayed on the touchscreen.
- 5. Confirm that the PIN provided by SYNC matches the PIN displayed on your cellular phone.
- 6. The display indicates when the pairing is successful.

### GET IN TOUCH USING YOUR FOUR-CORNER TOUCHSCREEN

Phone, Navigation\*, Climate and Entertainment are the four main features of SYNC<sup>®</sup> with MyFord Touch<sup>®</sup>. Each feature has its own corner represented by its own color.

**PHONE** 

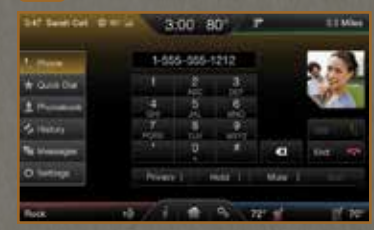

Voice-control your phone for hands-free calling with your phone securely tucked away. With SYNC, you do not need to know the phone number. Just say the name of the person you want from your contacts.

Your phone connects you with many other features:

- Automatically connects with a 911 operator in the event of an accident (you must switch this feature on prior to the event).
- Transfer calls seamlessly from SYNC to your phone as you get in or out of your vehicle.

Refer to the SYNC chapter of your *Owner's Manual* for complete details.

### NAVIGATION\*

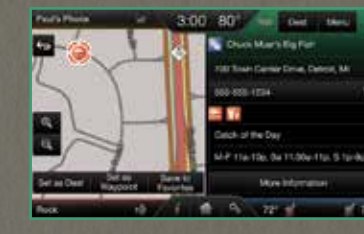

Get started with your navigation system by pressing the upper-right green corner. The available, voice-activated navigation system includes:

- SiriusXM Traffic™
- SiriusXM Travel Link™
- GPS (Global Positioning System) technology
- 3-D mapping
- Turn-by-turn navigation

Some features require activation. Refer to the *MyFord Touch* chapter of your *Owner's Manual* for complete details.

### SET A DESTINATION

Set a destination on your touchscreen by using a street address, a city center, a place on the map or a point of interest (POI).

#### The easiest way, however, is by voice.

- 1. Press the VOICE button. When prompted, say "Destination street address".
- 2. The system asks you to say the full address and then displays an example on-screen.
- 3. You can then speak the address naturally, such as: **"One two three Main Street, Anytown".**

You can also use the touchscreen to enter a destination and narrow your choices by city or street as you type. You can choose from up to three different types of routes:

- Fastest: Uses the fastest moving roads possible.
- **Shortest:** Uses the shortest distance possible.
- Eco (EcoRoute): Uses the most fuel-efficient route.

### TIPS

- Save your favorite locations by touching Save to Favorites.
- Change your map views from
  Direction Headed, North Up or 3-D.
- **Note:** Make sure the navigation SD card\* is in the media port or your navigation system will not work.

### SYNC<sup>®</sup> WITH MYFORD TOUCH<sup>®\*</sup> (continued)

### CLIMATE

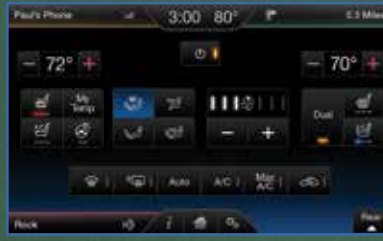

To use voice commands to operate

"Climate temperature 72 degrees" and

MyFord Touch will make that adjustment.

Touch the lower-right blue corner on

Set your exact, desired temperature

Press and hold the *MvTemp* button

until the background color goes solid.

using the (+) or (-) buttons.

climate, say a voice command like

SET YOUR MYTEMP

the touchscreen.

Press the Climate corner of the touchscreen

and then touch the Rear button on the lower-right corner to activate the rear climate control. Adjust rear temperature and fan speed from the touchscreen or give second-row passengers access to their independent control.

### ENTERTAINMENT

SYNC with MyFord Touch controls the temperature, airflow direction, fan speed and other climate features like climate controlled front seats\* and rear climate control\* for you and your passengers. No matter how you store your music, SYNC makes it yours to enjoy when you're behind the wheel. Just press the lowerleft red corner of the touchscreen. From here, you can easily go between AM/FM, SiriusXM and other media sources.

ACCESS YOUR REAR

**CLIMATE CONTROL\*** 

### SET YOUR RADIO PRESETS

- Touch the lower-left corner on the touchscreen.
- Touch FM.
- Touch Direct Tune.
- Enter the desired station and touch *Enter.*
- Touch Presets and then touch and hold one of the memory preset buttons to save it. The sound mutes and then returns after it saves the station.

### BRING IN YOUR OWN MUSIC

Gain access to any audio source by voice and even control how each operates, like changing radio stations, CD tracks or music on one of the following devices:

- CD
- USB
- Bluetooth<sup>®</sup> streaming
- Audio line in

Refer to the *MyFord Touch* chapter in your *Owner's Manual*, visit the website or call the toll-free number for more information. See the inside front cover of this guide for details.

| 5 MI -    |               |  |       | Pepeet 1   |
|-----------|---------------|--|-------|------------|
| d IV      | Rock          |  | 100   | Byfer I    |
| Careta -  | Blazing Lazer |  |       | Sinte Main |
| 0.00      | 1:28          |  | 8     | Movember 2 |
| 8 M/ 1012 |               |  | 10000 | Dynami 🕈   |
|           | 144           |  |       | Denes X    |

<sup>k</sup>if equipped

### COMFORT

P

### SEATING-TO-CARGO VERSATILITY

**Note:** Before folding the second- or third-row seats, make sure to flip down the head restraints by pulling on the strap, and remove all items from the floor and seats.

## TO FOLD THE FLAT-FOLDING THIRD-ROW SEATS TO THE LOAD FLOOR

Pull up on the Handle located behind the seatback while pushing the seatback forward and down into the seat cushion.

Note: You may need to exert a moderate force to move the seat forward and down.

To return the seats to an upright seating position Lift and pull the seat rearward until the latch engages fully.

## TO RETURN THE SEATS TO AN UPRIGHT SEATING POSITION

Lift and pull the seat rearward until the latch engages fully.

### E-Z ENTRY INTO THE THIRD-ROW SEATS

The E-Z entry seat allows for easier entry and exit to and from the third-row seat.

- To enter the third-row seating area
- 1. Fold the head restraint forward.
- 2. Pull up on Lever 1.
- 3. Fold down the second-row seat and release the handle.
- 4. Pull the handle up again until the seat releases from the floor.
- 5. Push the seat upward and fold it away from the third row.

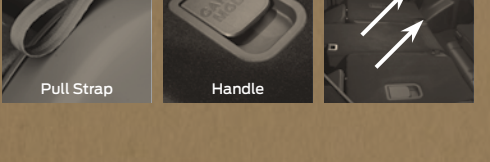

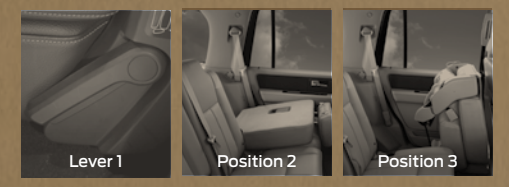

To return the seat to an upright seating position 1. Push the seat down and latch it to the floor.

- 2. Bring the seatback to an upright position. It should lock into position.
- 3. Lift up on the head restraint until it locks into its original position.

## COMFO

### **COMFORT** (continued)

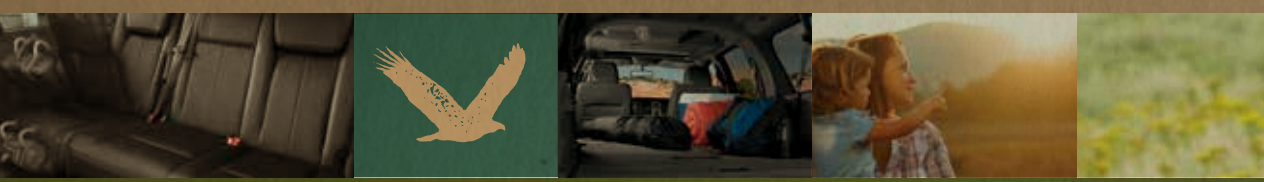

### **POWERFOLD® THIRD-ROW SEAT\***

The 60/40 split-folding bench seat uses a power-activated seatback release. Fold one side or both down for more flexibility.

The controls are located on the right-hand rear quarter trim panel that is accessible from the liftgate area.

Note: Make sure you unfasten all of the safety belts.

#### To lower

- 1. Make sure you fold the head restraints down first.
- 2. Press and hold the *FOLD* control. Release the control once the seats fold completely.
- 3. To return the seatback to its original position, press and hold the *UP* control. Release the control once the seats return to the upright position.

**Note:** The power-folding seats operate for 10 minutes after you switch the ignition off. The transmission must be in park (P) and the liftgate or liftgate glass must be open.

### LEATHER CLEANING

For cleaning and removing spots and stains, use Motorcraft<sup>®</sup> Premium Leather and Vinyl Cleaner\*\* or a commercially available leather cleaning product for automotive interiors.

*Note:* Test any cleaning product on an inconspicuous area first.

Do not use the following products as these may damage the leather:

- Oil and petroleum or silicone-based leather conditioners.
- Household cleaners.
- Alcohol solutions.
- Solvents or cleaners intended specifically for rubber, vinyl and plastics.

For complete information, see the *Vehicle Care* chapter of your *Owner's Manual.* 

### \*\*Do not use on the King Ranch seats. See the Vehicle Care Owner's Manual for details.

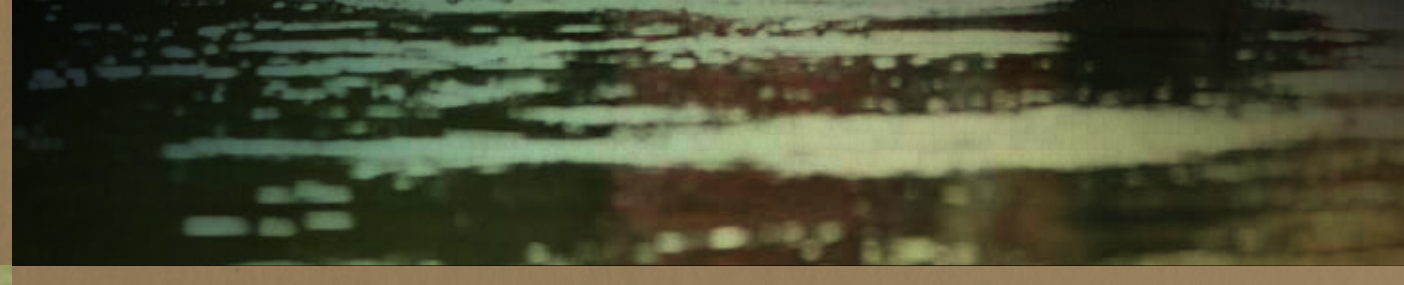

#### **MOONROOF**\*

The moonroof control is on the overhead console. It has a one-touch open and close feature. To stop its motion during the one-touch operation, press the control a second time.

To open, press and release the *SLIDE* control. It stops short of the fully opened position to help reduce wind noise. Press the *SLIDE* control again to fully open the moonroof. To close, pull and release the *SLIDE* control.

To vent, press and release the TILT control. Pull and hold the TILT control to close the moonroof.

Once you close the moonroof, you can still open or close the sliding shade manually. Pull the shade toward the front of the vehicle to close it.

### **REAR HEATED SEATS\***

Press the heated seat ## control repeatedly to cycle through the settings and off. More lights indicate a higher setting.

### **AMBIENT LIGHTING\***

When activated, ambient lighting illuminates key areas of your interior with a choice of colors.

To access and make adjustments

1. Press the Settings icon > Vehicle > Ambient Lighting.

**2.** Touch the desired color.

<sup>k</sup>if equipped

3. Use the scroll bar to increase or decrease the intensity. To turn the feature on or off, press the power button.

### **MEMORY FEATURE\***

The memory function saves and recalls the positions of the driver seat, power mirrors and adjustable pedals. Use the memory controls located on the left side of the driver's seat  $\frac{1}{2}$  (2) to program and then recall memory positions.

#### To program

1. Switch on the ignition.

2. Move the memory features to your desired position.

3. Press and hold the  $\frac{1}{2}$  button until you hear a tone. Use this same procedure to set the second position using the  $\frac{2}{2}$  button.

You can now use these controls to recall the set memory positions.

You can also program your memory seats to your transmitter. That way, when you unlock your door with the transmitter, your memory features automatically move into your saved position. See the *Seats* chapter in your *Owner's Manual* for more details.

### **REAR WINDOW BUFFETING**

You may hear a pulsing noise when one or both of the rear windows are open. Lower a front window slightly to reduce this noise.

if equipped

### CONVENIENCE

67

Instrument Pane

290

### ESSENTIAL FEATURES

### **POWER LIFTGATE OPERATION\***

You can open your power liftgate three different ways:

· Push the control on the instrument panel.

- Press the control on your remote entry transmitter twice within three seconds.
- Press the liftgate control located on the inside of the liftgate handle.

To close with the rear cargo area button, press and release the control located on the left, rear quarter panel.

### SECURICODE KEYLESS ENTRY KEYPAD\*

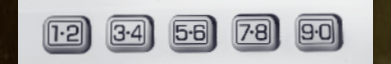

Lets you lock or unlock the doors without using a key. You can operate the keypad with the factory-set, 5-digit entry code. This code is on the owner's wallet card in the <u>glove box</u>.

To unlock all doors, enter the factory-set code or your personal code, then press 3·4 within five seconds.

To lock all doors, press and hold 7.8 and 9.0 at the same time with the driver door closed. You do not need to enter the keypad code first.

### **REMOTE START\***

Remote start allows you to start the engine from outside your vehicle using your key. To start, press and then press twice within three seconds. Your vehicle runs for 5, 10, or 15 minutes, depending on the setting. See the *Information Displays* chapter in your *Owner's Manual* to select the duration of the remote start system.

Once inside, apply the brake while pressing the START STOP button. Shift into drive (D) and go. If you have an integrated keyhead transmitter, insert the key into the ignition and switch the ignition on as you normally would before driving. To switch the engine off from outside the vehicle after using your remote start, press (2) once.

### **POWER RUNNING BOARDS\***

When active, the running boards extend down and out when you open the doors. They return to the stowed position after a two-second delay when you close the doors.

To enable and disable the power running board feature, refer to the *Information Displays* chapter in your *Owner's Manual*.

**Note:** Do not use the running boards, front and rear hinge assemblies, running board motors, or the running board under-body mounts to lift the vehicle when jacking. Always use proper jacking points. See your Owner's Manual for details.

### SELECTSHIFT AUTOMATIC TRANSMISSION\*

Gives you the ability to manually change gears if you like. To use, move the gearshift lever from drive (D) to manual (M).

- Press the (+) button to upshift.
- Press the (–) button to downshift.

To return back to automatic shifts, move the gearshift lever from manual (M) to drive (D).

### EASY FUEL® SYSTEM

Your vehicle's fuel system allows you to open the fuel filler door, insert the nozzle and start fueling. allow about ten seconds after pumping fuel before removing the fuel filler nozzle. This allows residual fuel to drain back into the fuel tank and not spill onto the vehicle.

The Easy Fuel system is self-sealing and therefore protected against dust, dirt, water, snow and ice. If you need to fill your fuel tank with a portable fuel container, use the provided fuel funnel. It is under the spare tire tool panel located in the floor compartment behind the rear seat.

Slowly insert the funnel into the Easy Fuel system and fill the tank with fuel from the container. When done, clean the funnel or properly dispose of it. You can purchase extra funnels from your authorized dealer.

**Note:** Do not use aftermarket funnels as they will not work with the Easy Fuel system and may cause damage.

### FUEL TYPE AND FUEL TANK CAPACITY

Depending on your vehicle, your fuel tank has a capacity of either 28 gallons (106L) or 33.5 gallons (126.8L).

Use only UNLEADED gasoline blended with a maximum of 15% ethanol and a minimum of an 87 octane rating. Do not use E85 (ethanol), diesel, fuel-methanol, leaded fuel or any other fuel because it could damage or impair the emission control system.

### TIRE PRESSURE MONITORING SYSTEM

Your vehicle is equipped with a Tire Pressure Monitoring System (TPMS) that displays a low tire pressure warning light when one or more of your tires are significantly under-inflated. If this happens, stop and check your tires as soon as possible. Inflate them to the proper pressure. Refer to the *Tire Pressure Monitoring System* section in the *Wheels and Tires* chapter of your *Owner's Manual* for more information.

#### LOCATION OF SPARE TIRE AND TOOLS

The temporary spare tire is located under the vehicle, just forward of the rear bumper. The temporary spare is designed for emergency use only and you should replace it as soon as possible. The jack and tools are under the access panel in the floor behind the rear seat. Make sure that you switch off the power running boards\* as well as the automatic load leveling suspension system\* prior to jacking, hoisting or towing your vehicle. For complete details on how to change your tire, refer to the Wheels and Tires chapter in your Owner's Manual.

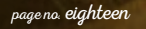

<sup>K</sup>if equipped